### imagicle<sup>•</sup>

## SSO against Cisco Duo Identity Provider

This article describes how to configure Cisco Duo to enable Imagicle users to login to web portal, gadgets and Attendant Console with Single Sign-on based on SAML protocol.

### **Prerequisites**

In order to successfully configure your Cisco Duo, you should have the following data:

- User Pool ID
- Redirect URI

More details are available here.

#### Procedure

- 1. Login to your DUO admin portal
- 2. Select Applications item from the left menu panel

| Policies       |
|----------------|
| Applications   |
| Cinalo Sian On |

- 3. Click on "Protect an Application"
- 4. Enter "generic" in the search box
- 5. Hit "Protect" button, included in "2FA with SSO hosted by Duo" protection type
- 6. In "Service Provider" section, please enter the User Pool ID in the "Entity ID" field. See below:

## Service Provider

Entity ID \*

urn:amazon:cognito:sp:eu-central-1\_ocxxxxxx

The unique identifier of the service provider.

7. In the "Assertion Consumer Service (ACS) URL" field, please enter the *Redirect URI*. See below:

Assertion Consumer Service (ACS) URL \* https://sso.acme.imagicle.cloud/saml2/idpresponse

#### + Add an ACS URL

The service provider endpoint that receives and processes SAML assertions.

8. In "SAML Response" section, enter the NameID format corresponding to an email address. See below:

# imagicle<sup>-</sup>

| SAML Response                                                     |                                                                                                    |
|-------------------------------------------------------------------|----------------------------------------------------------------------------------------------------|
| NameID format *                                                   | urn:oasis:names:tc:SAML:1.1:nameid-format:emailAddress                                                                                                    |
|                                                                   | The format that specifies how the NameID is sent to the service provider.                                                                                                    |
| 9. In <b>Nameld attribute</b> , please                            | select " <b>Email Address</b> ". See below:                                                                                                    |
| NameID attribute *                                                | × <email address=""></email>                                                                                                    |
|                                                                   | NameID is a SAML attribute that identifies the user. Enter in an IdP attribute or attribute based on the IdP. There are five preconfigured attributes: <email addr<="" td=""></email> |
| 10. In "Settings" section, enter the                              | e <b>Name</b> "Imagicle SSO" to identify Imagicle applications. See below:                                                                                                    |
| Settings                                                          |                                                                                                    |
| Туре                                                              | Generic Service Provider - Single Sign-On                                                                                                    |
| Name                                                              | Imagicle SSO                                                                                                    |
|                                                                   | Duo Push users will see this when approving transactions.                                                                                                    |
| 11. Hit " <b>Save"</b><br>12. Click on " <b>Download XML</b> " bu | utton:                                                                                                    |
| Downloads                                                         |                                                                                                    |
| Certificate                                                       | Download certificate Expires: 01-19-2038                                                                                                    |
| SAML Metadata                                                     | Download XML                                                                                                    |

13. Please send downloaded file to **Imagicle Team** to complete the SSO federation.